# **STRUTTURA DEL WEBGIS**

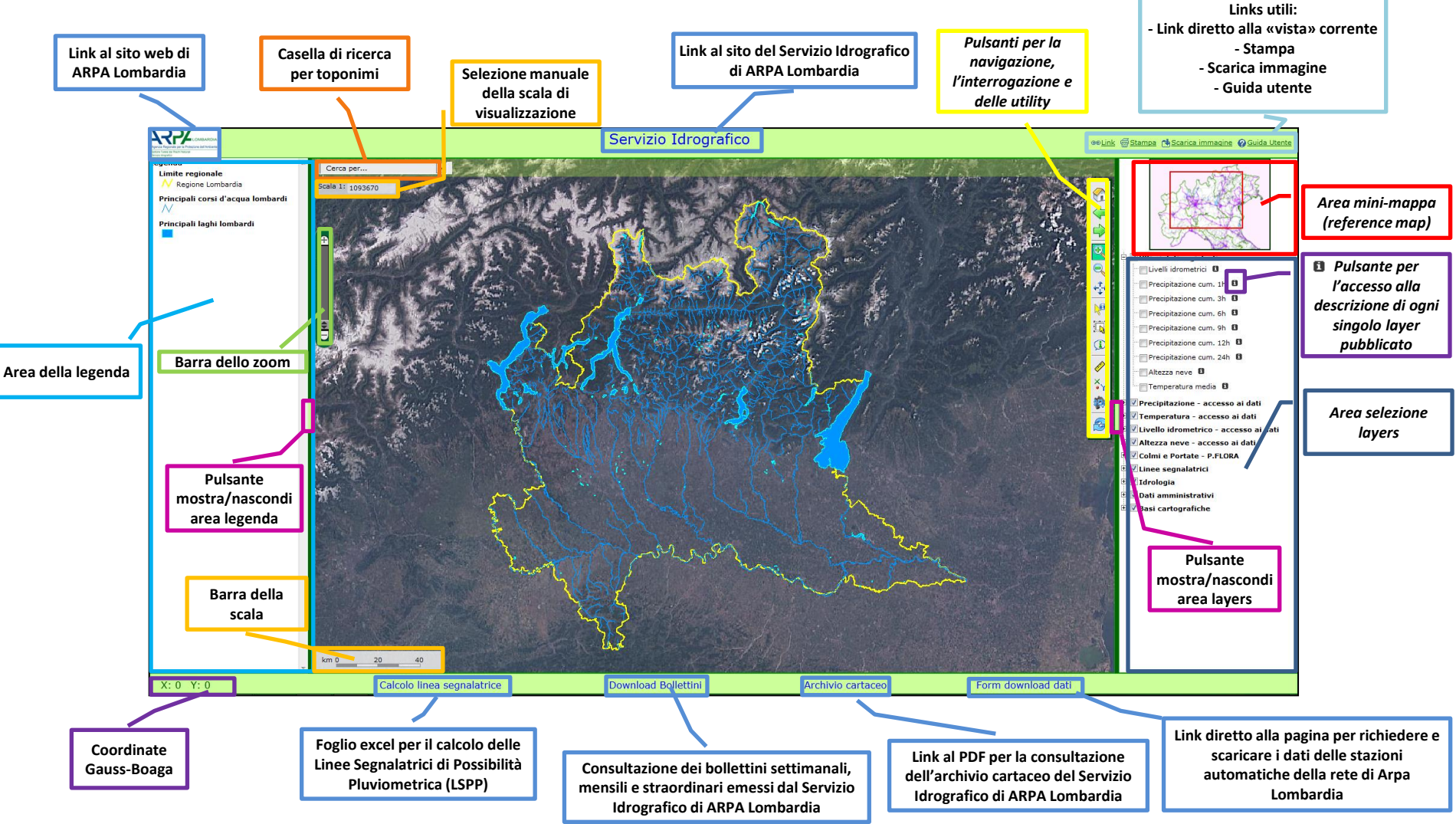

## «AREA SELEZIONE LAYERS»

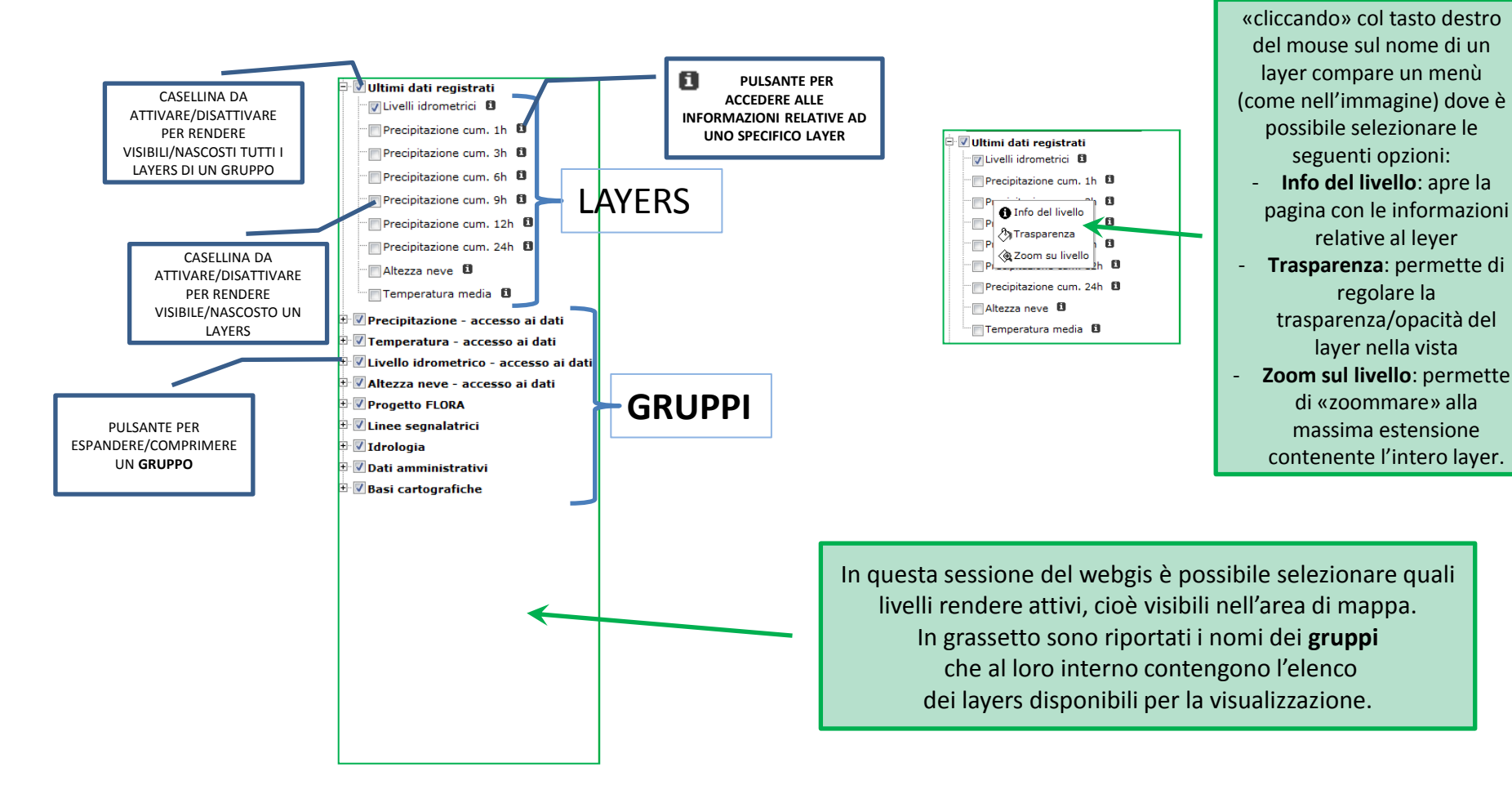

## «AREA DELLA LEGENDA»

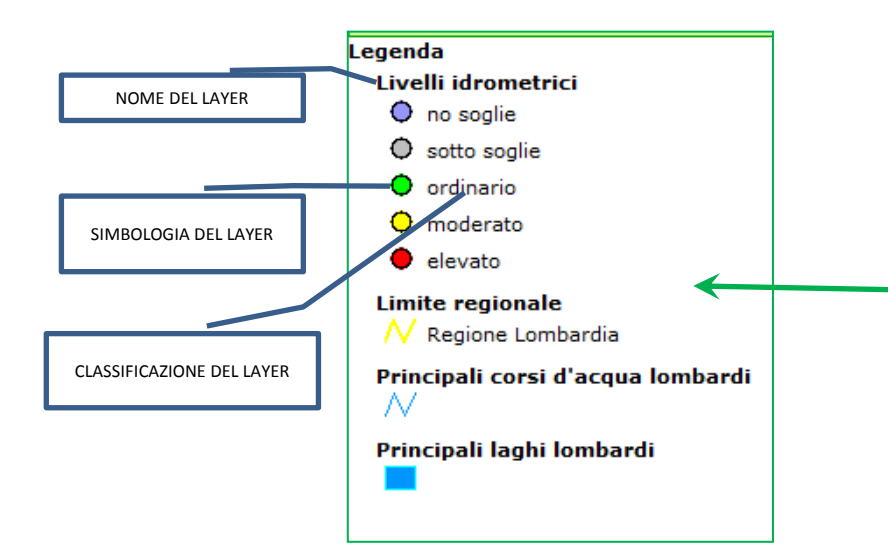

In questa sessione del webgis è riportata la legenda dei layers che sono attualmente attivi e visibili sulla mappa. Se nella sessione «layers» viene attivato un nuovo livello, automaticamente nella sessione «legenda» comparirà un nuovo elemento costituito dal **nome del layer** attivato seguito dalla **simbologia** corrispondente alla **classificazione** adottata per rappresentarlo.

# **«PULSANTI PER LA NAVIGAZIONE»**

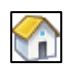

Zoom alla massima estensione.

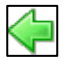

Zoom indietro – alla vista precedente.

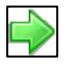

Zoom avanti – alla vista successiva.

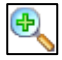

Zoom IN – sia con un clik sia con selezione dell'area di zoom; la medesima funzione si ottiene ruotando verso l'alto la rotella del mouse o premendo da tastiera il pulsante +.

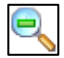

Zoom OUT – sia con un clik sia con selezione dell'area di zoom; la medesima funzione si ottiene ruotando verso il basso la rotella del mouse o premendo da tastiera il pulsante -.

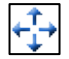

PAN– la funzione di PAN si può attivare semplicemente tenendo premuto il tasto destro del mouse sull'area di mappa e trascinando il cursore oppure utilizzando le frecce della tastiera.

# «PULSANTI PER L'INTERROGAZIONE»

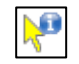

Interrogazione puntuale.

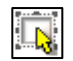

Interrogazione ad area – è necessario selezionare prima il layer sul quale effettuare la selezione dal menù a tendina che compare attivando questa modalità di interrogazione.

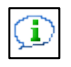

Tooltip – l'interrogazione avviene al passaggio del mouse sull'oggetto di interesse tramite l'apertura di una scheda con riassunti gli attributi contenuti nel db associato al layer. E' necessario selezionare prima il layer sul quale agirà la funzione Tooltip.

## **«PULSANTI DI UTILITY»**

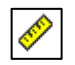

Misuratore di distanze (Km) ed aree (Km<sup>2</sup>).

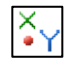

Conversione di coordinate – Cliccando in un punto della mappa si ottengono le coordinate espresse in Gauss-Boaga, WGS84 e UTM50.

Query – per eseguire ricerche sui database associati ai layers; permette di selezionare solo i record che rispecchiano determinati criteri di ricerca.

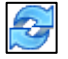

Ricarica la pagina – elimina la selezione attiva.

#### «GUIDA UTENTE»

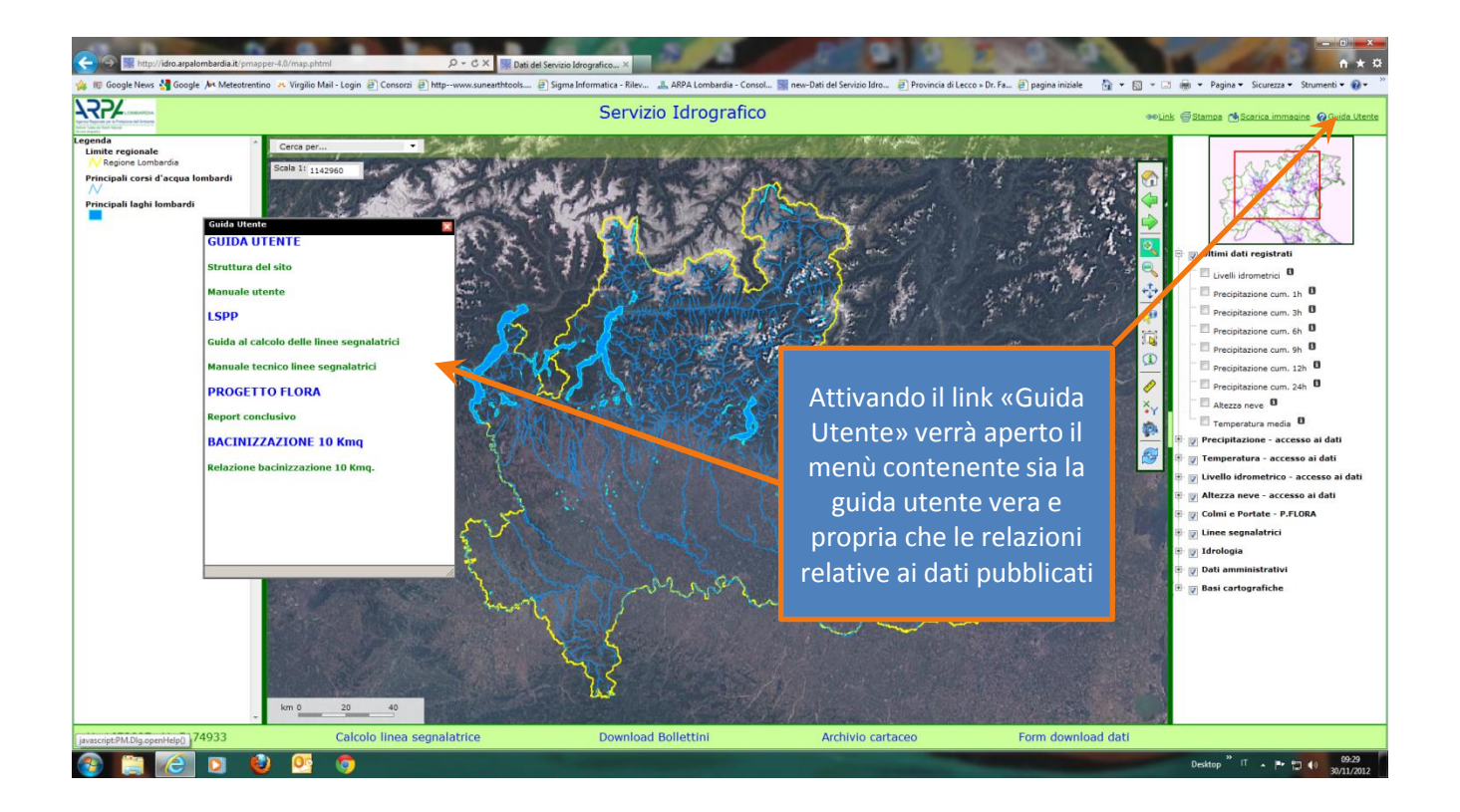

### «SCARICA IMMAGINE»

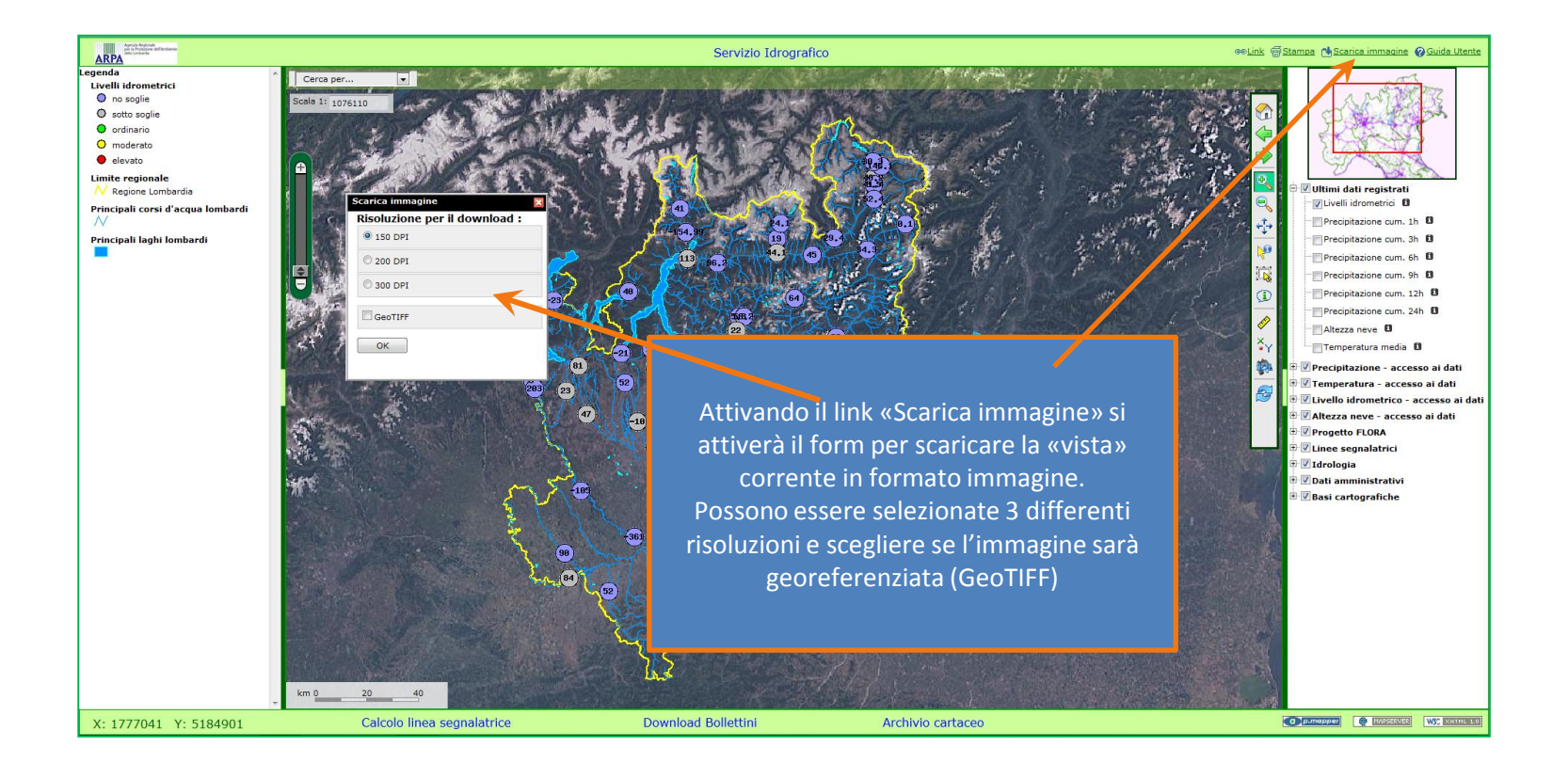

## «STAMPA»

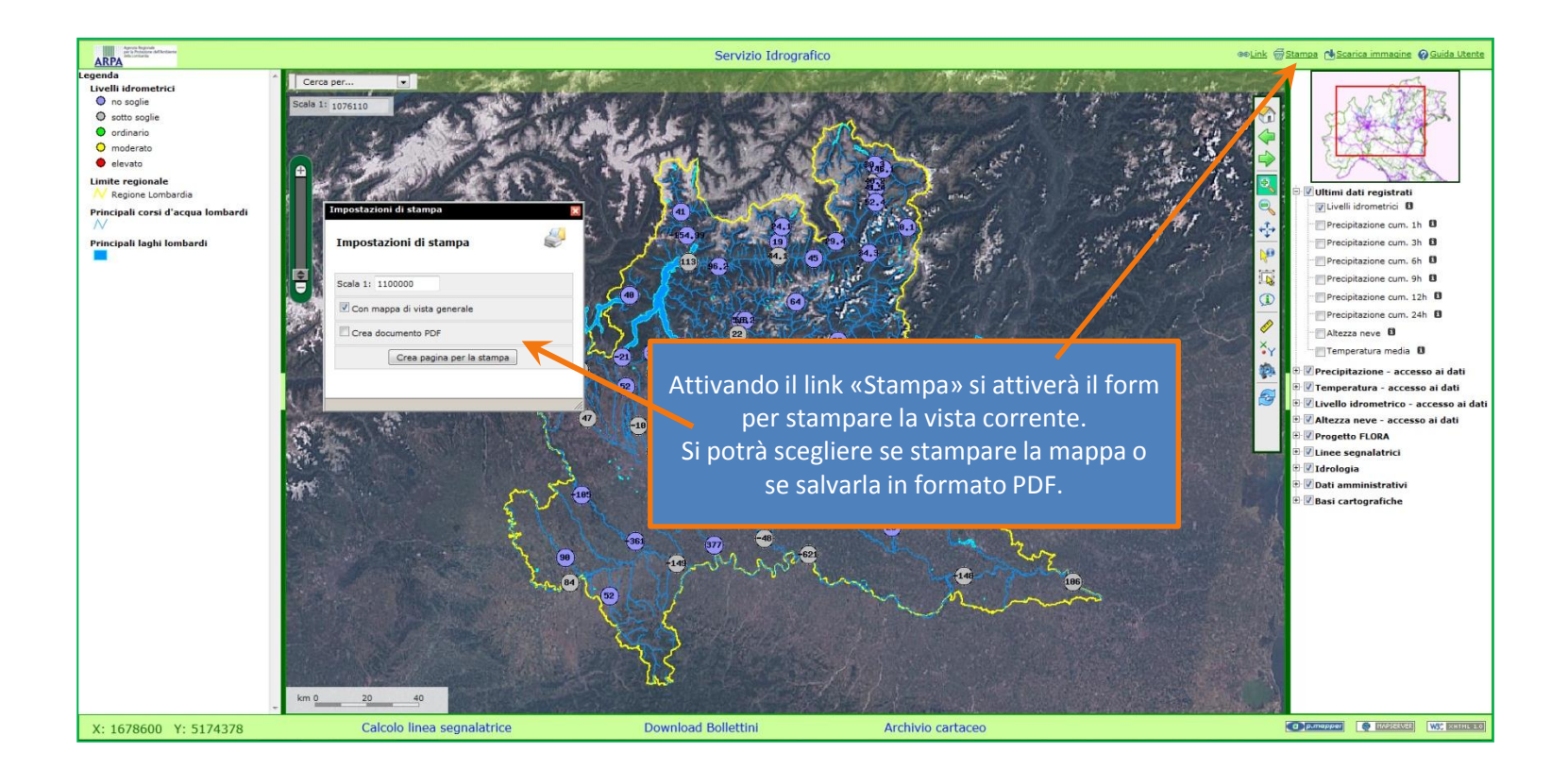

## **ESEMPIO INTERROGAZIONE PUNTUALE**

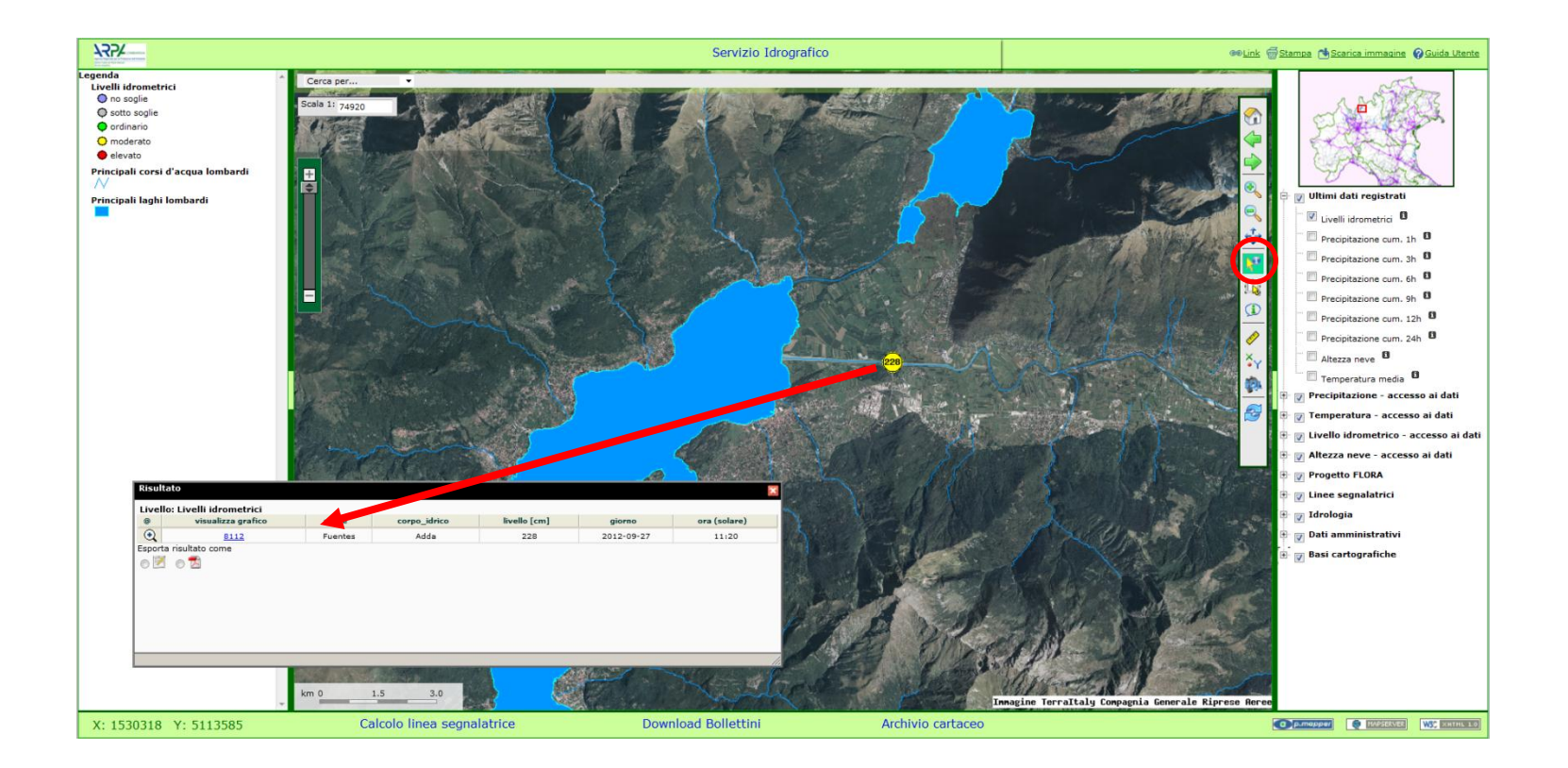

#### **ESEMPIO INTERROGAZIONE PUNTUALE**

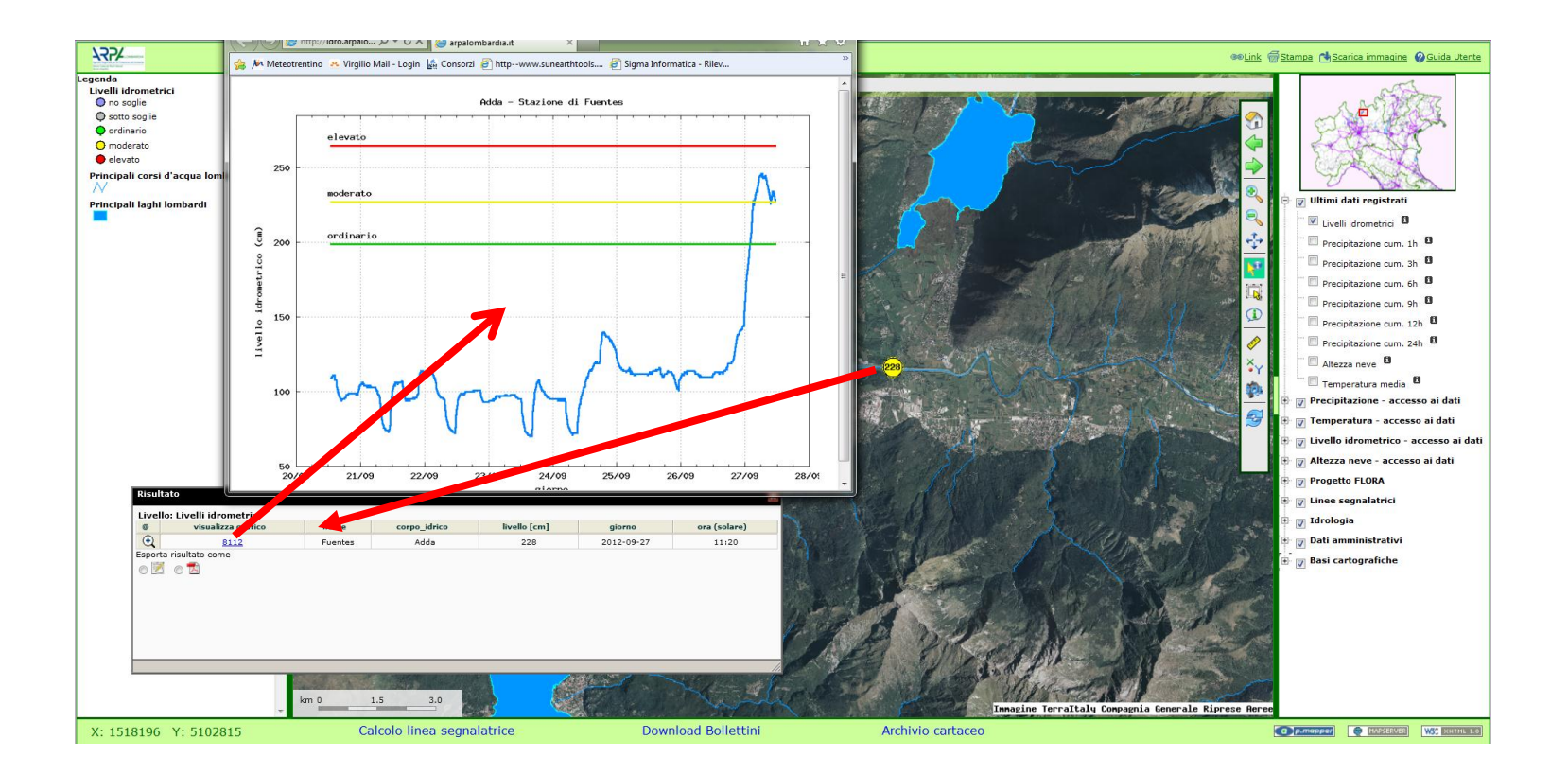

## **ESEMPIO INTERROGAZIONE PUNTUALE**

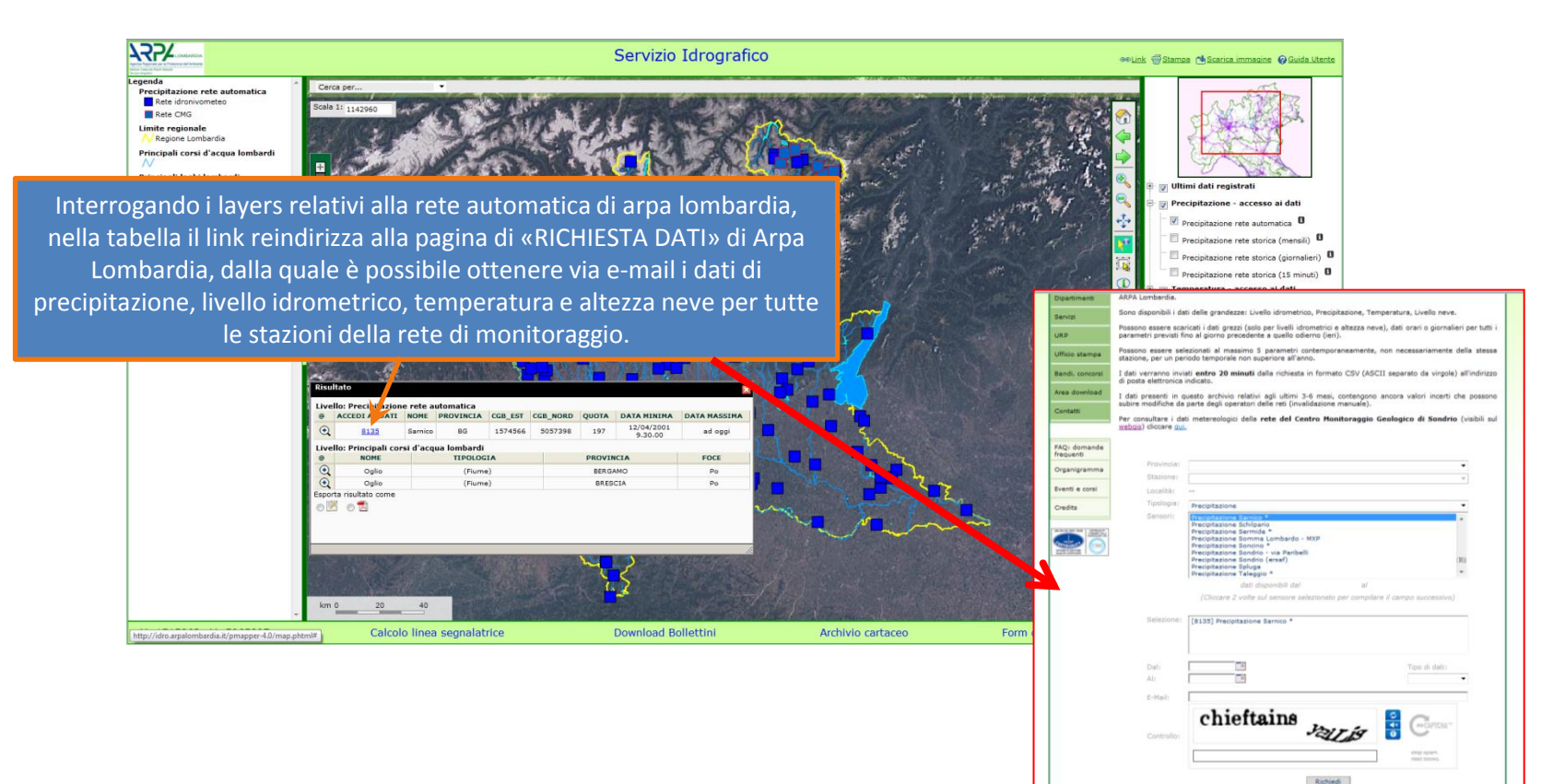

Copyright © 2002-2009 ARPA Lombardia. Tutti i diritti riservati | P.IVA 13015060158

### **ESEMPIO INTERROGAZIONE AD AREA**

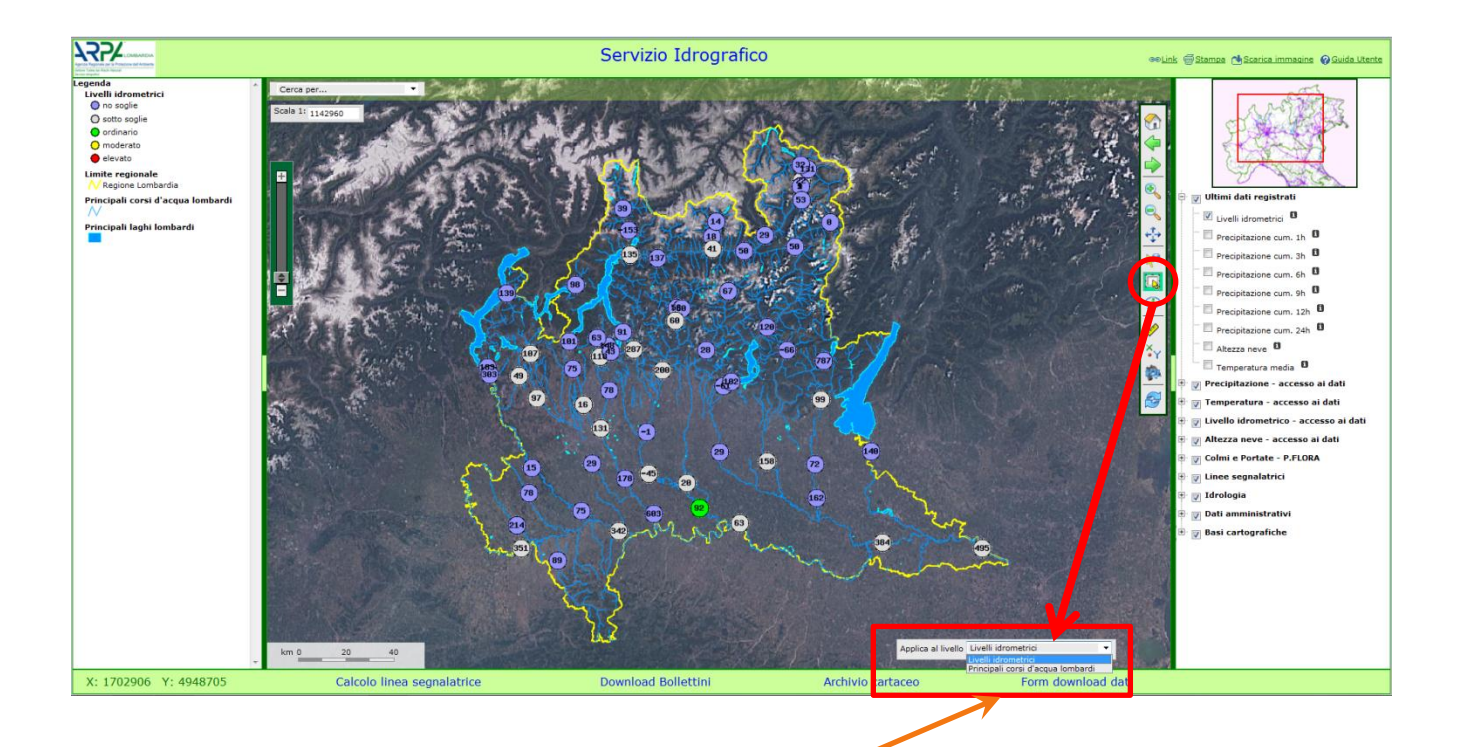

Box per la scelta del livello da interrogare. A differenza dell'interrogazione puntuale deve prima essere selezionato un livello sul quale agisce la selezione.

#### **ESEMPIO INTERROGAZIONE AD AREA**

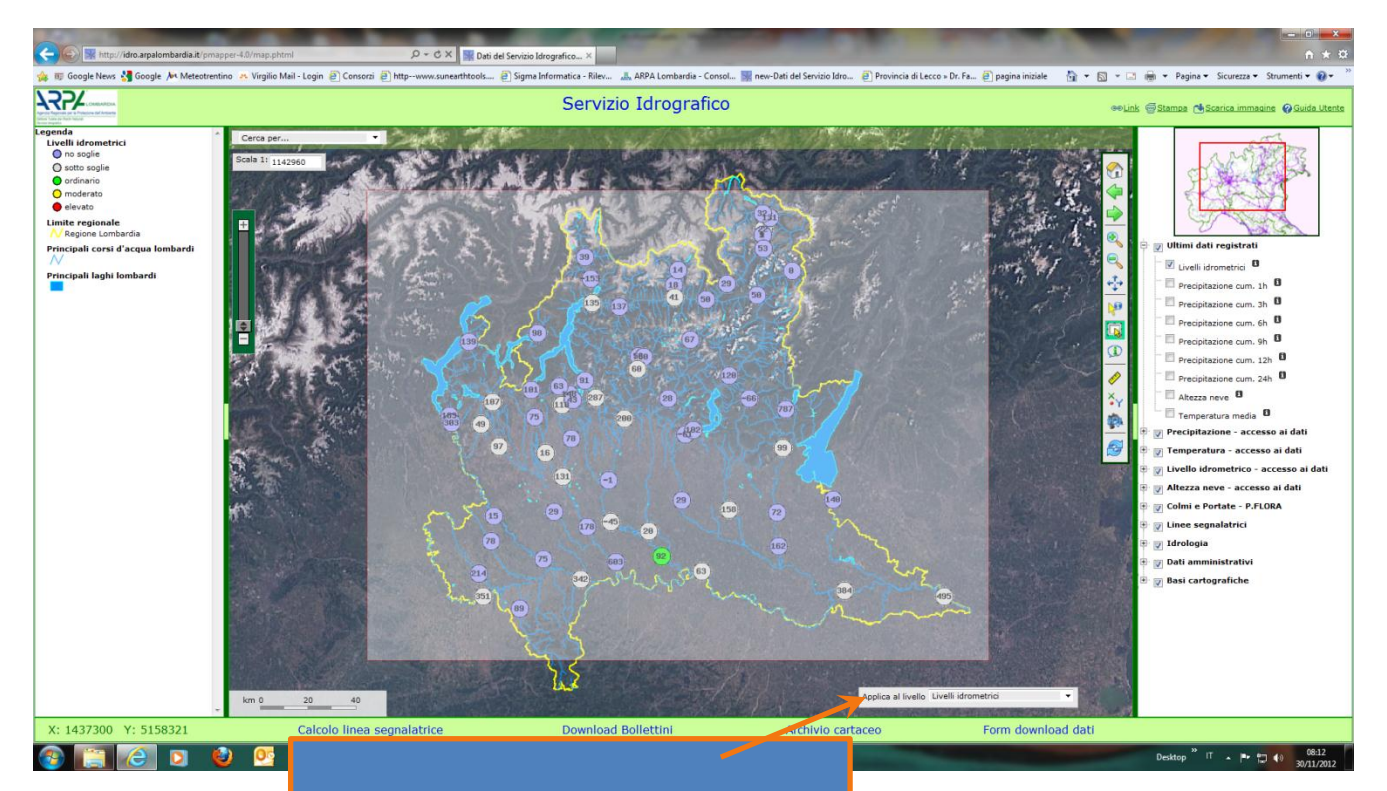

Scelto il livello si seleziona il rettangolo all'interno del quale ricadono le informazioni che si vogliono consultare.

#### **ESEMPIO INTERROGAZIONE AD AREA**

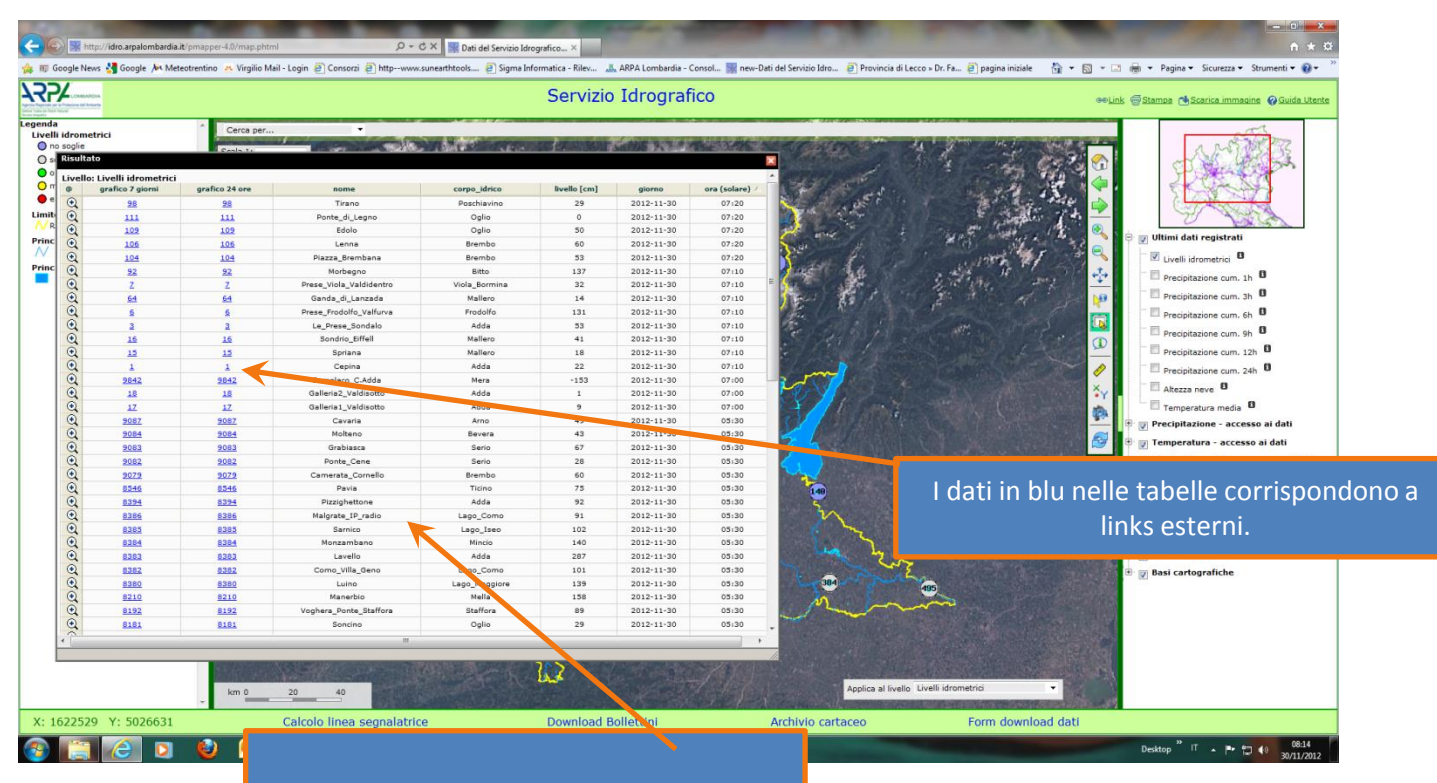

Risultato dell'interrogazione: tabella contenente i dati di tutti gli oggetti selezionati relativi al livello scelto.

## **ESEMPIO INTERROGAZIONE «TOOLTIP»**

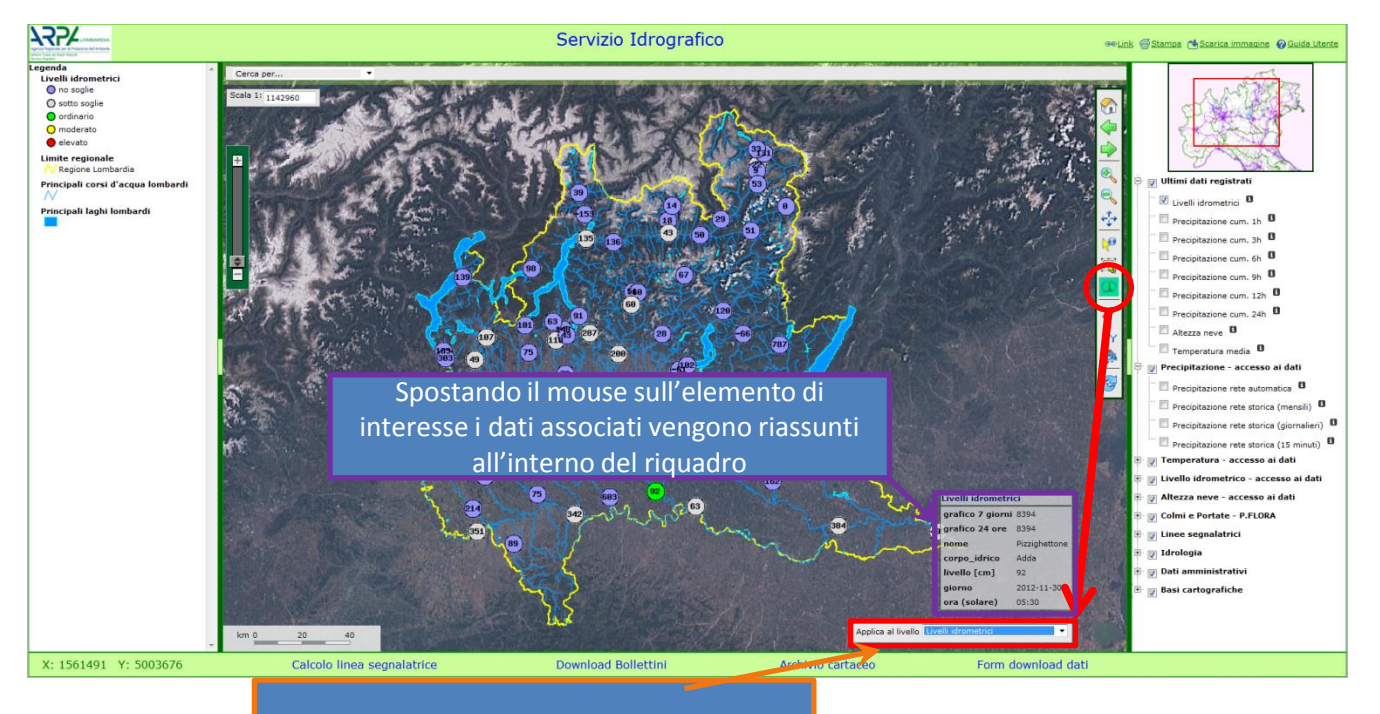

Box per la scelta del livello da interrogare.

## **ESEMPIO UTILIZZO DATI LSPP**

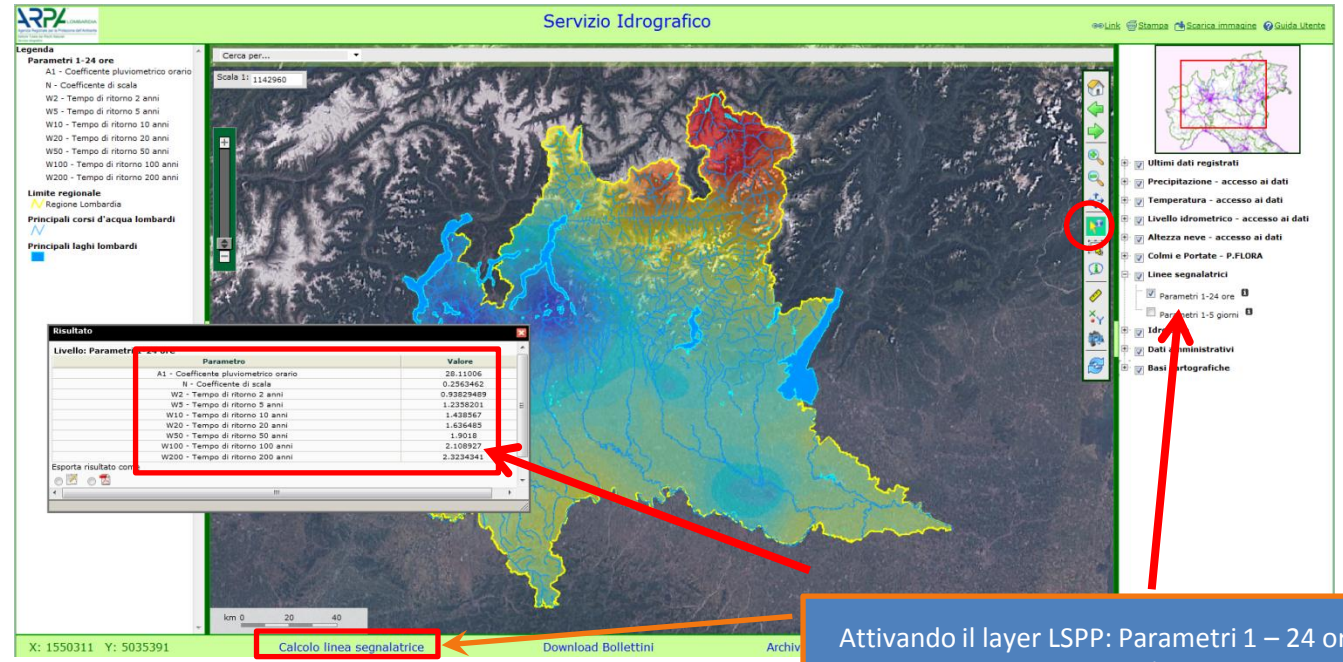

Attivando il layer LSPP: Parametri 1 – 24 ore (lo stesso vale per Parametri 1-5 giorni) ed interrogando nel punto di interesse, si ottengono tutti i parametri necessari a determinare il valore della precipitazione per determinati tempi di ritorno. Il calcolo può essere effettuato utilizzando l'apposito fogli di calcolo: Calcolo linea segnalatrice

## **TOOL: COORDINATE**

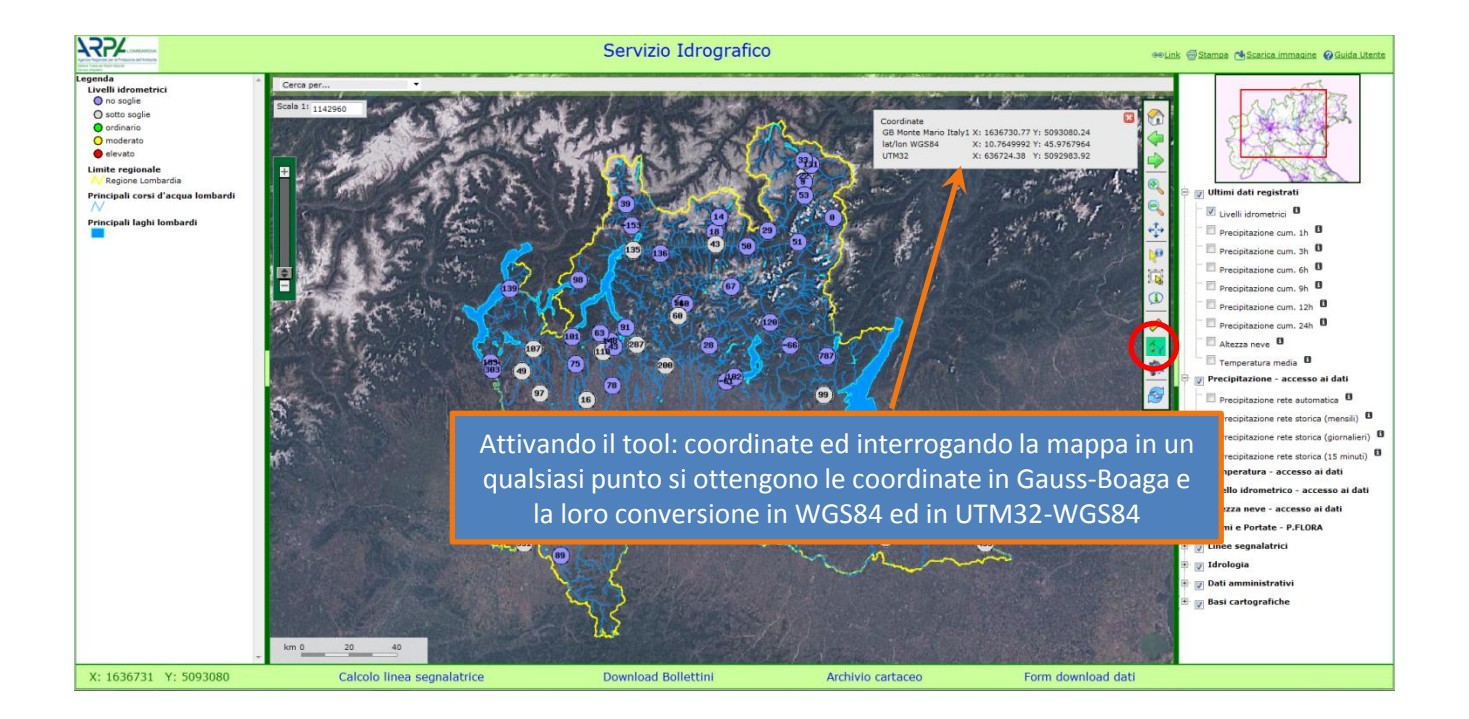

## **TOOL: QUERYEDITOR**

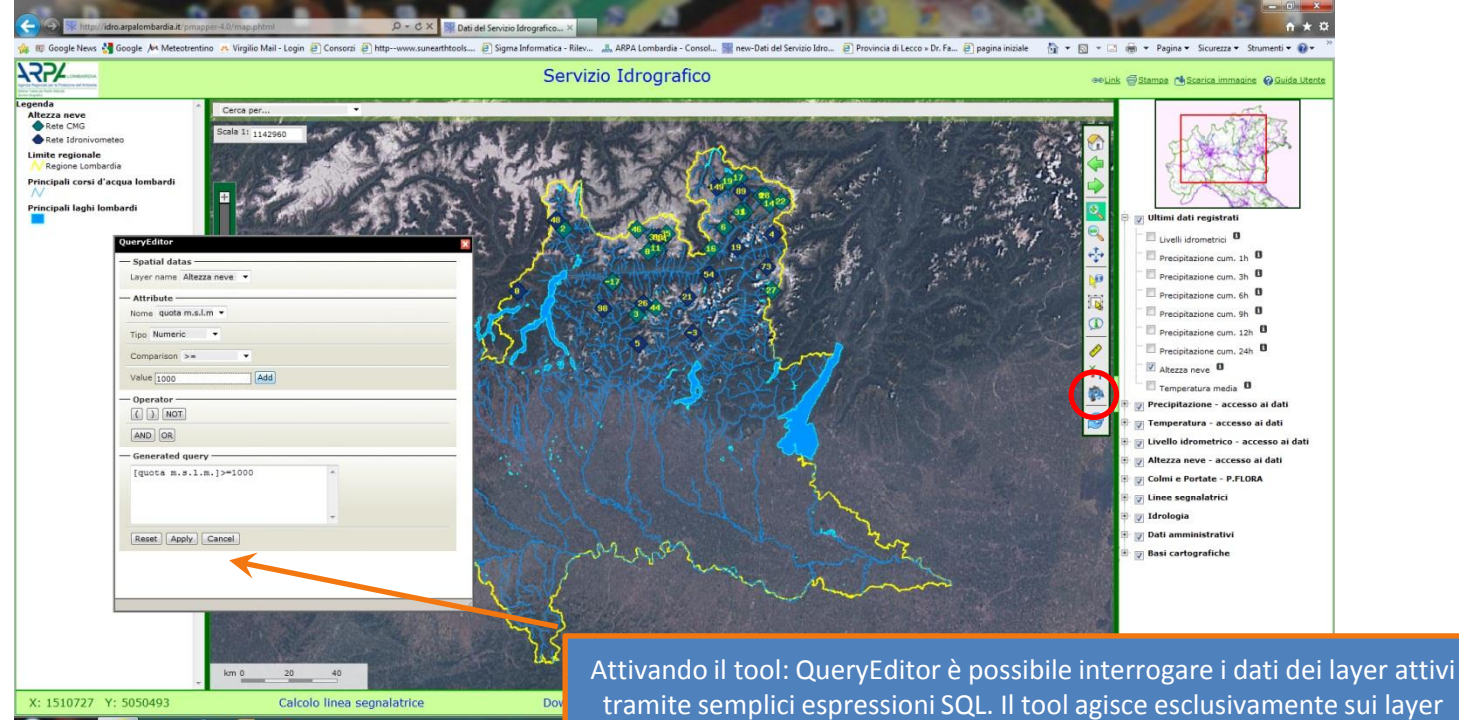

Attivando il tool: QueryEditor e possibile interrogare i dati dei layer attivi tramite semplici espressioni SQL. Il tool agisce esclusivamente sui layer vettoriali attivi. Compilando i campi del queryeditor e selezionando il tasto Apply si selezioneranno gli elementi del layer che corrispondono ai criteri di ricerca. Nell'esempio riportato: saranno selezionati i nivometri posti ad una quota superiore o uguale ai 1000 metri.